# EdasStudio 开发工具用户手册

Edas 开发组 2016-3-14

## 目录

| Tomcat4E 插件的安装                | 3    |
|-------------------------------|------|
| Tomcat4E for Eclipse Install  | 3    |
| Intellij Idea 的配置步骤           | 3    |
| HotCode 插件的安装                 | 6    |
| Hotcode for Eclipse 插件的安装     | 6    |
| hotcode for idea 插件的安装        | 8    |
| 利用 Eclipse tomcat4e 插件启动和调试应用 | 9    |
| 如何在 Eclipse 里面同时启动两个应用?       | . 11 |
| 如何删除已经安装的插件?                  | . 14 |

# Tomcat4E 插件的安装

## **Tomcat4E for Eclipse Install**

Tomcat4e 插件,主要解决如何在 eclipse 里启动基于 EDAS 服务化框架开发的应用,以及调 试相关的问题。打开 Eclipse 的 Help 菜单,输入安装地址:Update Site -

| http://139.129.18.53/tomcat4e                                     |                        |                                                              |              |
|-------------------------------------------------------------------|------------------------|--------------------------------------------------------------|--------------|
| ⊜Instal]                                                          |                        |                                                              |              |
| Available Software<br>Check the items that you wish to install.   |                        |                                                              |              |
| Work with: Update Site = http://139.129.18.53/tomcat4e            |                        | <u> </u>                                                     | Add          |
|                                                                   | Find more so           | ftware by working with the <u>"Available Software Sites"</u> | preferences. |
| type filter text                                                  |                        |                                                              |              |
| Name                                                              | Version                | 1                                                            |              |
| ☐ ☑ WW Toncet4E ☑ ⊕ Toncet4E Feature                              | 2.0.1.201603090910     |                                                              |              |
| Select All Deselect All 1 item selected                           |                        |                                                              |              |
| Decert2                                                           |                        |                                                              | =            |
| ✓ Show only the latest versions of available software             | Hide items that are :  | already installed                                            |              |
| Group items by category                                           | What is already instal | led?                                                         |              |
| Show only software applicable to target environment               |                        |                                                              |              |
| Contact all update sites during install to find required software |                        |                                                              |              |
| 0                                                                 |                        | <back next=""> Finish</back>                                 | Cancel       |

如果下载速度较慢,可以直接下载 http://edas-public.oss-cn-hangzhou.aliyuncs.com/tomcat4e.zip 采用本地安装方式进行安装。

#### Intellij Idea 的配置步骤

如果您的开发 IDE 是 Intellij Idea, 通过 Intellij Idea 官方的 Tomcat 插件启动 Ali Tomcat。同时,通过简单的配置,可以启动 Pandora(taobao-hsf.sar) 以及激活开发神器 HotCode

#### 注意

目前通过 IDEA 使用 Ali-Tomcat 的方式,仅 IDEA 的商业版才支持

### 配置 Tomcat 实例

1. 从菜单中或者工具栏中选择 Edit Configuration

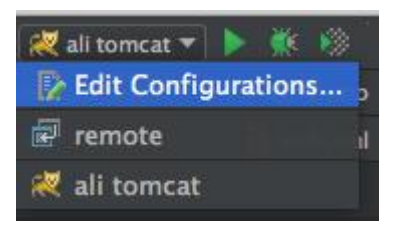

2. 通过+增加一个 Tomcat 的本地实例

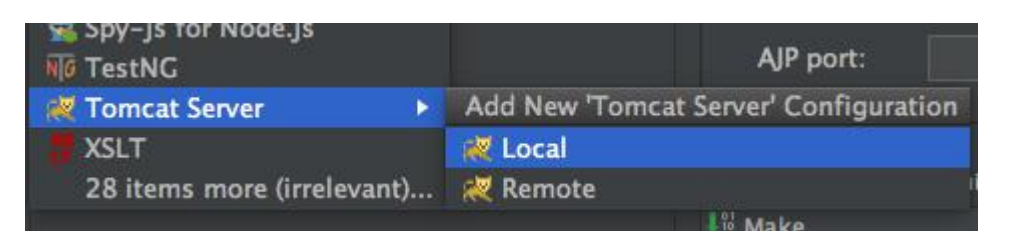

3. 通过 Application Server -> Configuration...指定 Tomcat 的位置

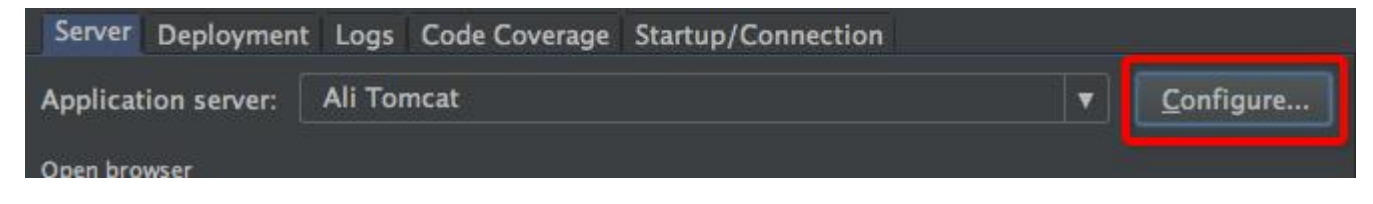

4. 在弹出的 Applicaton Servers 对话框里点击+,并选择 Ali

Tomcat 7.0.59 的安装目录

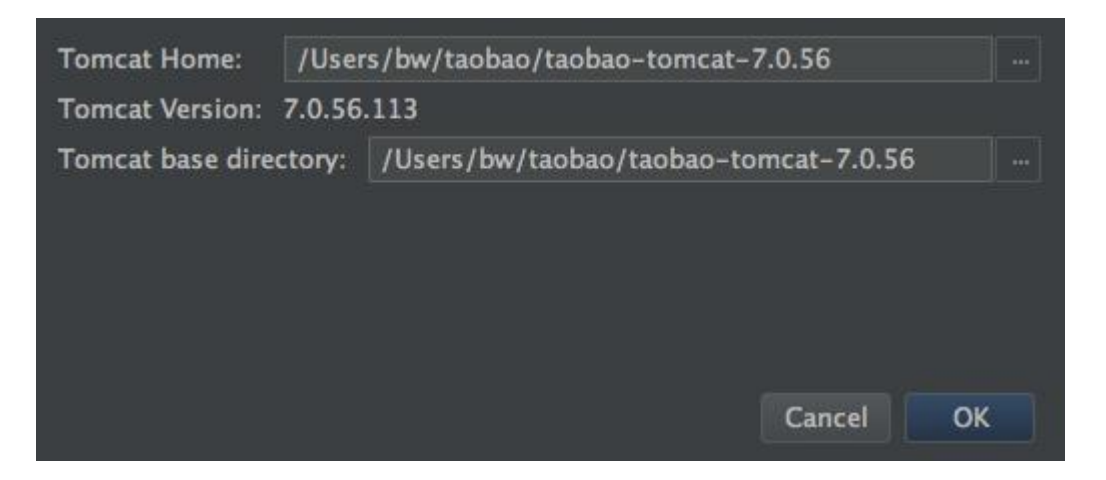

Tomcat 的下载地址:

http://edas-public.oss-cn-hangzhou.aliyuncs.com/install\_package/tomcat/taobao-tomcat-7.0.59.tgz

### 5. 配置好的 Run/Debug Configuration 中 Application Server 指向刚刚配置

### 好的 Ali Tomcat 实例

| Name: ali tomcat      | t         |                     |               |                     |               | <u>S</u> hare     |
|-----------------------|-----------|---------------------|---------------|---------------------|---------------|-------------------|
| Server Deployn        | nent L    | ogs Code Coverage   | Startup/Co    | onnection           |               |                   |
| Application serve     | r: Al     | i Tomcat            |               |                     | •             | <u>C</u> onfigure |
| Open browser          |           |                     |               |                     |               |                   |
| 🗹 After laund         | ch [ 💿    | Default 🔻           | 🔳 wit         | h JavaScript debug  | gger          |                   |
| http://localh         | ost:808   | 30/                 |               |                     |               |                   |
| VM options:           |           | -Dpandora.location= | /var/tmp/b    | w/pandora.sar -D    | )hotcode.co   | nfFile=/va 📑      |
| On 'Update' action    | n:        | Restart server      | •             | Show <u>d</u> ialog | 9             |                   |
| On frame deactiva     | ation:    | Do nothing          | V             |                     |               |                   |
| 📕 Use alternativ      | e JRE:    |                     |               |                     |               |                   |
| Tomcat Server Settin  | igs       |                     |               |                     |               |                   |
| HTTP port:            | 8080      |                     | <u>D</u> eplo | y applications con  | nfigured in T | Fomcat instance   |
| HTTPs port:           |           |                     | Preser        | ve sessions acros   | s restarts ai | nd redeploys      |
| JMX port:             | 1099      |                     |               |                     |               |                   |
| AJP port:             |           |                     |               |                     |               |                   |
|                       |           |                     |               |                     |               |                   |
| ✓ Before launch: Make | , Build A | rtifacts            |               |                     |               |                   |
| Build 'hsf-all:war    | explod    | ed' artifact        |               |                     |               |                   |
| + - /                 |           |                     |               |                     |               |                   |
| 📕 Show this page      |           |                     |               |                     |               |                   |

## 配置 autoconfig

只需要准备好 antx.properties 文件,Ali-tomcat 会帮你做剩下的事情。Ali-tomcat 默认会搜索/home/\$user/antx.properties 这个位置的配置文件并用于 autoconfig。如果你想指定特殊位置的文件,那么请指定启动参数

```
-Dantx.properties=/path/to/antx/properties.
```

更进一步,如果你没有 antx.properties 文件,Ali-tomcat 检测到你是通过 IDE 启动的,那么会自动打开交互编辑模式,引导你创建一份新的 antx.properties 文件。如果是在命令行下启动,那么交互编辑模式不会打开。

### 配置 pandora (taobao-hsf.sar)

Sar 包下载地址:

http://edas-public.oss-cn-hangzhou.aliyuncs.com/install\_package/pando ra/unauth/taobao-hsf.tgz

如果把 sar 包放到 tomcat 的安装目录(\$CATALINA\_HOME)的 deploy 目录下,那么不需要指定-Dpandora.location 参数,如果是在其他地方,那么需要指定 JVM 参数 -Dpandora.location 配置 Pandora(taobao-hsf.sar) 的位置。

# HotCode 插件的安装

## Hotcode for Eclipse 插件的安装

点击 help, 点击 install new software, 在安装的地址中输入: http://139.129.18.53/hotcode

如果下载速度较慢,可以直接下载 http://edas-public.oss-cn-hangzhou.aliyuncs.com/hotcode2e.zip 采用本地安装方式进行安装。

hotcode 插件,这个插件的作用时,当你启动应用后,你修改应用代码,保存代码后,将会立刻生效,而不需要重启整个应用.特别是在一些大型应用的开发中,对于提高调试效率,会很有帮助.

在运行这个插件前,需要先下载一个外部的 jar 包: http://edas-public.oss-cn-hangzhou.aliyuncs.com/install\_package/hotcode2/hotcode2.jar

重要说明: hotcode 插件,是与 tomcat4e 插件组合使用的

进入 eclipse 的属性配置窗口,关联上刚刚下载的 jar 包,如下:

| General<br>Ant<br>Data Management<br>Help<br>HotCode2<br>Debug<br>Install/Update<br>Java<br>Java EE<br>Java Persistence<br>JavaScript<br>Maven<br>Mylyn<br>Plug-in Development<br>Remote Systems<br>Run/Debug<br>Server<br>Team<br>Terminal<br>Validation<br>Web Services<br>XML *<br>Restore Defaults<br>Apply | pe filter text                                                                                                    | HotCode2                                                                                                    |              |
|----------------------------------------------------------------------------------------------------|----------------------------------------------------------------------------------------------------|----------------------------------------------------------------------------------------------------|--------------|
|                                                                                                    | General Ant Ant Data Management Help HotCode2 Debug Install/Update Java Java EE Java Persistence JavaScript Maven Mylyn Plug-in Development Remote Systems Run/Debug Server Team Terminal Validation Web Web Services Vuti | Please Select HotCode2 Agent (hotcode2.jar): Use lastest hotcode2 Use local hotcode2 W:\edas2.X\install-package\hotcode2\hotcode2 | 2.jar Browse |
|                                                                                                    | 0                                                                                                    |                                                                                                    |              |

启动应用之前,首先需要开启 hotcode 功能,方法是点击工具栏中的 hotcode 图标,如下:

| Image: Second second secon                                | <u>File Edit Source Refactor</u>                   | Navigate Search | Project Run | Window Ed | dasStudio <u>H</u> | lelp        |  |
|----------------------------------------------------------------------------------------------------|----------------------------------------------------|-----------------|-------------|-----------|--------------------|-------------|--|
| Package Explorer  Package Explorer  Package Exp | 🖻 - 🗐 🕼 🗁 💌                                        | B G - # - O     | - 💁 - 🙋 🖉   | 9 🛷 • i E | ] • [] • *         | ≥ <> - <> - |  |
| market-api     market-consumer     market-provider                                                                                                    | 📱 Package Explorer 🖾 🧏                             | ggle HotCode2   |             | ~         | 1                  |             |  |
|                                                                                                    | market-api     market-consumer     market-provider | \               |             |           |                    |             |  |
|                                                                                                    |                                                    |                 |             |           |                    |             |  |

按照上文所述,使用 edas studio 启动应用之后,就可以在控制台的日志中末尾看到如下日 志输出:

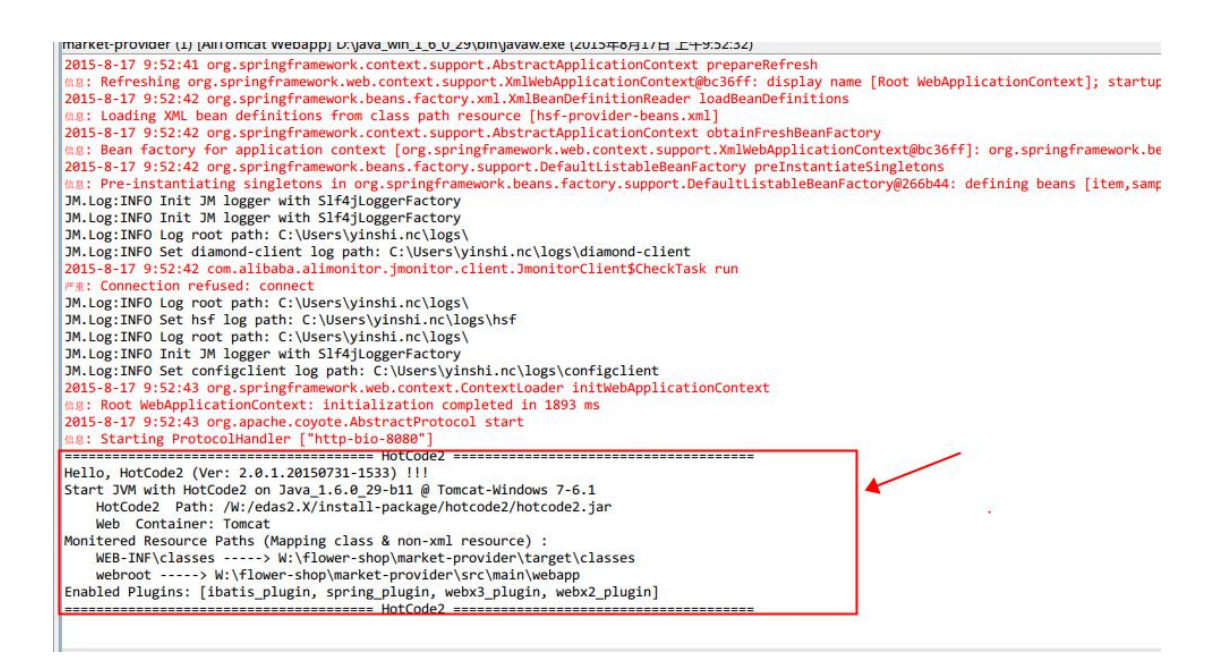

如果顺利看到这个日志片段,那么此时应用就是以 hotcode 模式启动了。

#### hotcode for idea 插件的安装

先下载 hotcode jar 包到本地 disk

http://edas-public.oss-cn-hangzhou.aliyuncs.com/install\_package/hotcode2/hotcode2.jar

如果需要调试功能,可以通过 Install plugin from disk,选择前面本地保存的 hotcode 目录

| Plugins            |       |
|--------------------|-------|
| Q <del>.</del>     |       |
| Sort by: n         | ame 🔻 |
| 🐞 HotCode 2 Plugin |       |

安装之后,在工具栏点击 hotcode 插件的图标即可针对当前工程激活 hotcode, 在安装插件的情况下,应用**不再需要配置-**Dhotcode.base,也就是说,在 hotcode 插 件激活的时候,唯一需要指定的是 taobao-hsf.sar 的位置(-Dpandora.location)

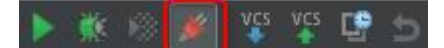

运行并部署应用

确认 Hotcode 和 Pandora 启动,应用部署成功

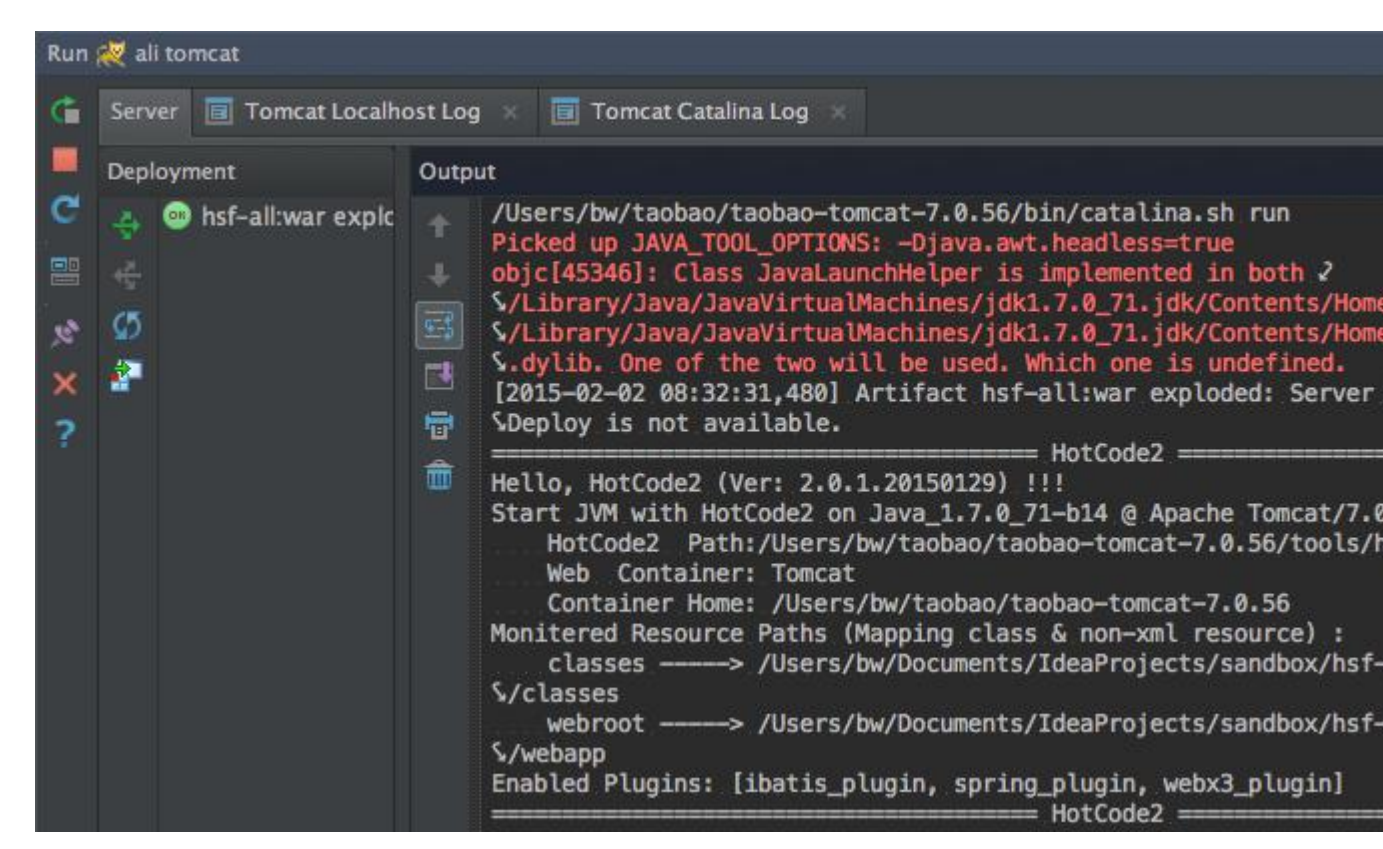

# 利用 Eclipse tomcat4e 插件启动和调试应用

如何在 Eclipse 里启动 HSF 的应用,可以使用插件 tomcat4e plugin 来启动

如果你已经在 Eclipse 里创建了 web 工程,点击 run configuration 如下图:

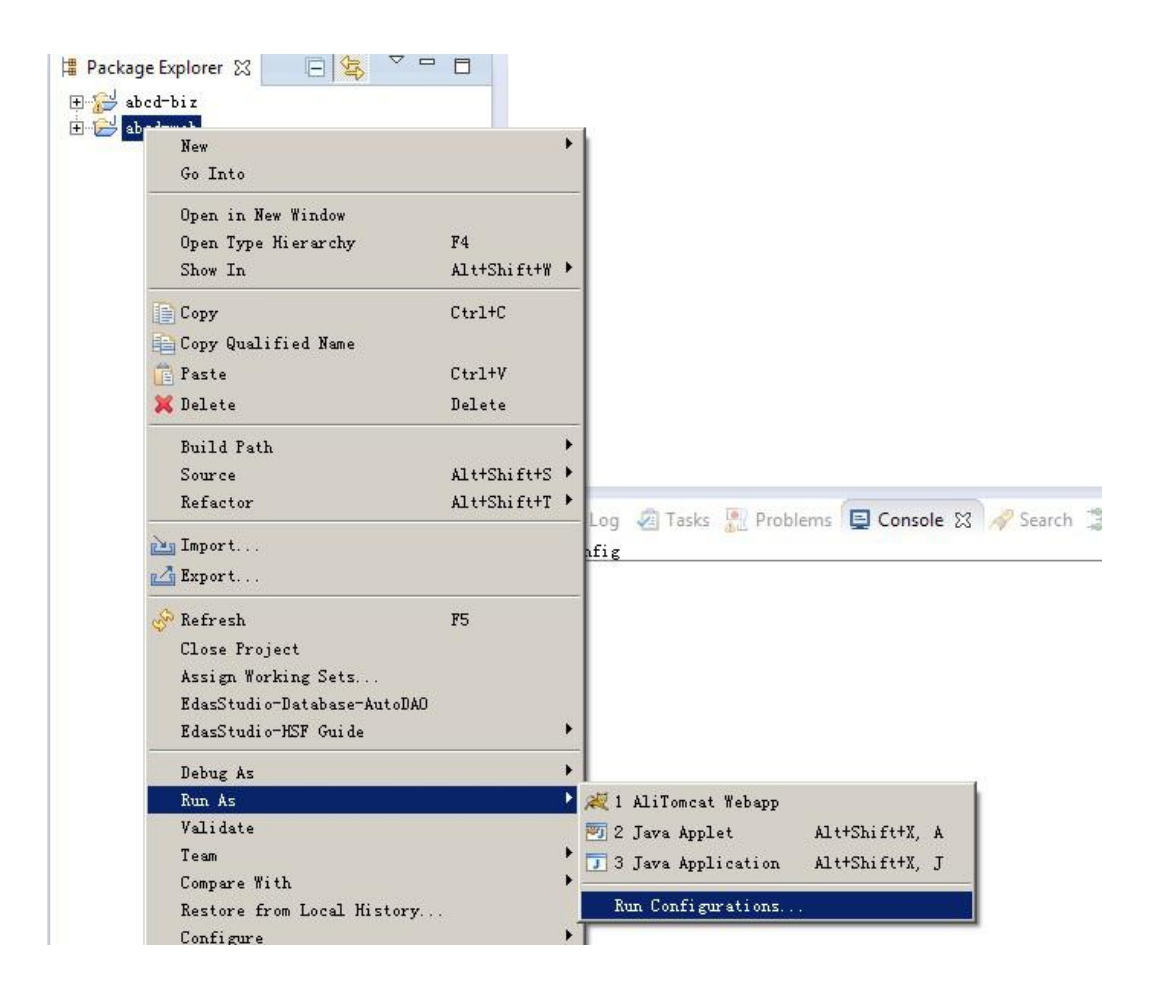

Tomcat4e plugin,配置方式如下:在图中红色位置配置 pandora sar 包路径

| Create, manage, and run configura                                                                                                    | ions                                                                                                    |
|----------------------------------------------------------------------------------------------------|----------------------------------------------------------------------------------------------------|
| type filter text<br>AliToncat Webapp<br>AliToncat Webapp<br>Eclipse Application<br>Java Applet<br>Java Applet<br>Jura Application<br>Jura Application<br>Eclipse Application<br>Jura Applet<br>Jura Application<br>Eclipse Application<br>Eclipse Apple<br>Eclipse Application<br>Eclipse Application<br>Eclipse Apple<br>Eclipse Apple<br>Ecl | Name: [abcd=web<br>AliTomcat (M= Arguments) ]RE Source Common<br>Project:<br>abcd=web<br>Project:<br>abcd=web<br>Project Name: [abcd=web<br>Neb Application:<br>Tomcat Fort: [8080<br>Context Fort: [8080<br>Context Fort: |
| Filter matched 12 of 26 items                                                                                                    | Apply Revert                                                                                                    |
| •                                                                                                    | Run Close                                                                                                    |

点击 Apply 和 Run, 一个工程只需要配置一次,下次可以直接启动了

Pandora sar 包的下载地址为:

 $http://edas-public.oss-cn-hangzhou.aliyuncs.com/install_package/pandora/unauth/taobao-hsf.tgz$ 

需要在您的本机启动, host 中需要绑定地址,如果是 ecs 环境,则不需要绑定,edas 会自动处理. 182.92.100.65 jmenv.tbsite.net

## 如何在 Eclipse 里面同时启动两个应用?

Tomcat4e 插件启动两个应用示例:

我们在开发的过程中,有可能需要在本地启动两个应用,比如一个只提供服务的应用 edas-sample-service-web,另外一个只消费服务的应用 edas-sample-web-web,在 edas-sample-service-web 应用启动的情况下,再在 eclipse 里启动 edas-sample-web-web 应用, 是会有端口冲突的.或者有如下的报错

| Bun Configurations                                                                                                    |                                                                                                    | ×                          |
|----------------------------------------------------------------------------------------------------|----------------------------------------------------------------------------------------------------|----------------------------|
| Create, manage, and run configuration                                                                                                    | ons                                                                                                    |                            |
| <pre> type filter text type filter text dedsTsmpleTserviceTweb dedsTsmpleTserviceTweb dedsTsmpleTserviceTserviceTweb dedsTsmpleTserviceTserviceTse</pre> | Name: edas=sumple=web=web  WathIndex  Project:  edas=sumple=web=web  Web Application: Ioncat Port: 6000 Context Path: /  Project Name: edas=sumple=web=web  Web App Dir: src/main/webapp  Web App Dir: src/main/webapp  Web App Dir: src/main/webap  For Locat taobao-hsf.sar (taobao-hsf.sar vill be saved to C:\Users\danchen\.tomcat4e\pandora)  For better dev experience, pls. install MotCode2 plugin for eclipse from http://hotcode.alibaba-inc.com | Browse<br>Browse<br>Browse |
| Filter matched 12 of 29 items                                                                                                    | Apply                                                                                                    | Revert                     |
| (?)                                                                                                    | Run                                                                                                    | Close                      |

Caused by: <u>java.lang.RuntimeException</u>: Cant't not delete tmpPluginsDir. at

com.taobao.pandora.deployer.impl.PandoraMainDeployer.unArchivePlugin
(PandoraMainDeployer.java:179)

... 14 more

您可以通过如下的设置方法,来解决此问题:

#设置 Pandora 的临时目录,可避免不同 tomcat 进程使用同一份临时目录的冲突

#### -Dcom.taobao.pandora.tmp\_path=D:\D\java\pandora-temp

#设置 HSF 的端口号,可避免端口冲突

-Dhsf.server.port=12210

#设置 Pandora Qos 的端口号,可避免端口冲突

-Dpandora.qos.port=12211

#设置 Tomcat Monitor 的端口号,可避免端口冲突

-Dtomcat.monitor.http.port=8006

#设置 Tomcat 等待停止请求的端口号,可避免端口冲突

-Dserver\_port=8007

| <b>⇒</b> Run Configurations                                                                                                    |                                                                                                    |                                                                                            |            |                                                 |
|----------------------------------------------------------------------------------------------------|----------------------------------------------------------------------------------------------------|--------------------------------------------------------------------------------------------|------------|-------------------------------------------------|
| Create, manage, and run configuration                                                                                                    | ons                                                                                                |                                                                                            |            |                                                 |
| ype filter text<br>diTomcat Webapp<br>deas sample service web<br>deas sample web web<br>Eclipse Application<br>Java Applet<br>Java Applet<br>Java Applet<br>Juit Yebapp<br>JUNit Plag-in Test<br>Waven Build<br>OSGi Framework | Name:       edas=sample=web=web         All Torneat       03- Arguments         Program arguments: | Image: Source     Image: Environme       si sva\pandor s= temp       si sva\pandor s= temp | ent Common | Variables<br>Variables<br>File System Variables |
| Filter matched 12 of 29 items                                                                                                    |                                                                                                    |                                                                                            |            | Apply Revert                                    |
| ?                                                                                                    |                                                                                                    |                                                                                            |            | Run Close                                       |

### 同时修改一下 tomcat 的端口:

| Yet       Yet         Yet       AliToncat       Of Arguments       NRE       Source       Environment       Common         Project:       edar:sample=rebrweb       Browse       Project:       Project:       Projec:       Projec:       Projec:       Projec: | reate, manage, and run configuratio                                                                                                    | ins 🕡                                                                                                    |
|----------------------------------------------------------------------------------------------------|----------------------------------------------------------------------------------------------------|----------------------------------------------------------------------------------------------------|
| Filter matched 12 of 29 items                                                                                                    | ype filter text<br>ype filter text<br>das samle service-web<br>das samle service-web<br>filter text<br>das samle service-web<br>filters Application<br>Java Applet<br>Java Applet<br>Ju Junit Plug=in Test<br>Maven Build<br>OSGi Framework | Nee: edas-sample-web-web  AliTomcat 00- Arguments IRE Source Environment Common  Project: edas-sample-web-web Browse  Web Application: Temcat Path: // Project Nee: edas-sample-web-web Web App Dir: src/main/webapp Web App Dir: src/main/webapp Web App Dir: src/main/webap Web App Dir: src/main/webap We |
| J                                                                                                    | Filter matched 12 of 29 items                                                                                                    |                                                                                                    |

通过以上的设置您就可以正常启动第二个应用了.

# 如何删除已经安装的插件?

#### 点击 hellp, 点击 install new software,将出现如下的对话框:

| Install                                                                |                               |                                                |                                   |
|------------------------------------------------------------------------|-------------------------------|------------------------------------------------|-----------------------------------|
| Available Software                                                     |                               |                                                |                                   |
| Select a site or enter the location of a site.                         |                               |                                                |                                   |
|                                                                        |                               |                                                |                                   |
|                                                                        |                               |                                                |                                   |
| Work with: type or select a site                                       |                               |                                                | ▼ Add                             |
|                                                                        | find more so:                 | itware by working with the <u>"Available S</u> | <u>oftware Sites</u> preferences. |
| type filter text                                                       |                               |                                                |                                   |
| Name                                                                   | Version                       |                                                |                                   |
| □ (i) There is no site selected.                                       |                               |                                                |                                   |
|                                                                        |                               |                                                |                                   |
|                                                                        |                               |                                                |                                   |
|                                                                        |                               |                                                |                                   |
|                                                                        |                               |                                                |                                   |
| · · · · · · · · · · · · · · · · · · ·                                  |                               |                                                |                                   |
| Select All Deselect All                                                |                               |                                                |                                   |
| - Details                                                              |                               |                                                |                                   |
|                                                                        |                               |                                                | =                                 |
|                                                                        |                               |                                                |                                   |
| $\overline{ullet}$ Show only the latest versions of available software | 🗌 Hide items that are a       | lready installed                               |                                   |
| ✓ Group items by category                                              | What is <u>already instal</u> | <u>led</u> ?                                   |                                   |
| The Show only software applicable to target environment                |                               |                                                |                                   |
| 🥅 Contact all update sites during install to find required software    |                               |                                                |                                   |
|                                                                        |                               |                                                |                                   |
|                                                                        |                               |                                                |                                   |
|                                                                        |                               |                                                |                                   |
| (?)                                                                    |                               | < Back Next >                                  | Finish Cancel                     |

#### 点击上图中红色的部份,

| lame                                          | Version        | Ia                            |
|-----------------------------------------------|----------------|-------------------------------|
| 🚯 com. aliyun. edasstudio. autodao. feature   | 1.0.0          | com. aliyun. edasstudio. auto |
| 🙀 com. aliyun. edasstudio. tools. feature     | 1.0.0          | com alivun edasstudio tool    |
| 🚯 com. taobao. alistudio. tomcat. feature     | 2.0.1          | com. taobao. alistudio. tomca |
| 🗄 🕼 Eclipse Standard/SDK                      | 2.0.0.20130613 | epp. package. standard        |
| 🚯 HSF_Eclipse_Jetty_Plugin                    | 1.3.2          | com. aliyun. edasstudio. hsf. |
| 🗄 🦣 m2e - Maven Integration for Eclipse       | 1.4.0.20130601 | org. eclipse.m2e. feature. fe |
| 🖗 m2e - slf4j over logback logging (Optional) | 1.4.0.20130601 | org.eclipse.m2e.logback.fe    |
|                                               |                |                               |
|                                               |                |                               |
|                                               |                |                               |
|                                               |                |                               |
| omcat                                         |                |                               |
| mcat                                          |                |                               |